## Si prega cortesemente di entrare in

"SCRUTINI ON LINE" per verificare eventuali inesattezze (abbinamenti classi-docenti-materia, allievi presenti ecc.).

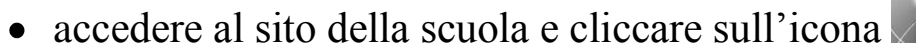

- inserire il codice utente e la password
- selezionare poi, in corrispondenza della classe, selezionare Voti proposti ed inserire i voti nella colonna VP e le assenze nella colonna Ass

|  | 1° Quadrimestre   |       |         |       |    |     |      |
|--|-------------------|-------|---------|-------|----|-----|------|
|  | Scritto / Grafico | Orale | Pratico | Unico |    |     |      |
|  | Media             | Media | Media   | Media | VP | Ass | Note |
|  |                   |       |         |       |    | 0   |      |
|  |                   |       |         |       |    | 0   |      |
|  |                   |       |         |       |    | 0   |      |
|  |                   |       |         |       |    | 0   |      |

• Il coordinatore potrà accedere anche al tabellone completo per verificare eventuali problemi (mancanza di voti ecc.)

Una volta entrati, cliccando sul seguente link:

"Sono online i nuovi videotutorial per gli scrutini: cliccare qui"

sarà possibile vedere un video che illustra la procedura da seguire per l'inserimento dei voti proposti e per lo svolgimento dello scrutinio. Il numero di icone e le procedure illustrate nel video sono ridondanti rispetto a quelle utilizzate nel nostro caso.

Dal sito della scuola è possibile scaricare il manuale con le istruzioni, cliccando sul seguente link:

"Manuale scrutini"